お客様各位

株式会社アイ・オー・データ機器

## Windows98へのインストール手順及び注意事項

弊社製品PCML-K56f,IFML-K56f,DFM(L)-336をお買い上げいただき、 誠にありがとうございます。

以下の画面はDOS/VマシンでPCML-K56fを使用している場合です。

## 1.インストール手順

| 1 | PCML-K56f | PCML-K56fを <mark>差し込まずに</mark> 、Windows98を起動します。 |
|---|-----------|--------------------------------------------------|
|   |           | Windows98起動後に、ケーブルをつないだPCML-K56fを                |
|   |           | PCカードスロットに挿入します。                                 |

IFML-K56f IFML-K56fをパソコンに装着し、Windows98を起動します。

DFM(L)-336 モデムをパソコンに<u>装着し</u>、Windows98を起動します。

2 「新しいハードウェアの追加ウィザード」画面が表示されます。 [次へ]ボタンをクリックしてください。

3 「使用中のデパイスに最適なドライバを検索する」を選択し、 [次へ]ボタンをクリックしてください。

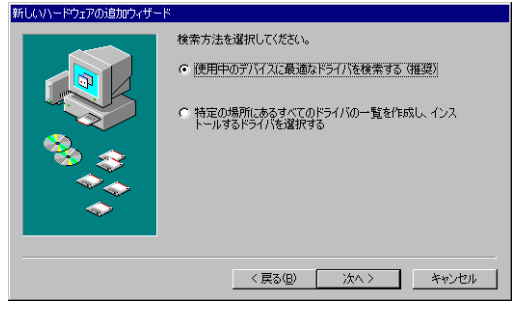

- PCML-K56f 「PCML-K56fサポートソフト 」を挿入する。
  - IFML-K56f 「IFML-K56fサポートソフト 」を挿入する。
  - DFM(L)-336 「DFM-336サポートソフト」を挿入する。

"検索場所の指定"のみをチェックし、フロッピーディスクドライブのフォルダ (¥WIN95)を入力して、[次へ]ボタンをクリックしてください。

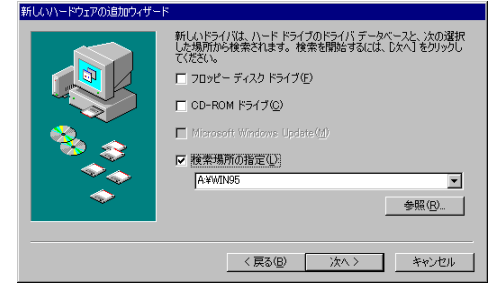

(例:フロッピーディスクドライブがAの場合 A:¥WIN95)

- 5 「次のデバイス用のドライバファイルを検索します。」と表示されます ので、[次へ]ボタンをクリックしてください。
- 6 インストールが終了すると、「新しいハードウェアデバイスに必要なソフトウェアが インストールされました。」と表示されますので、

[完了]ボタンをクリックしてください。

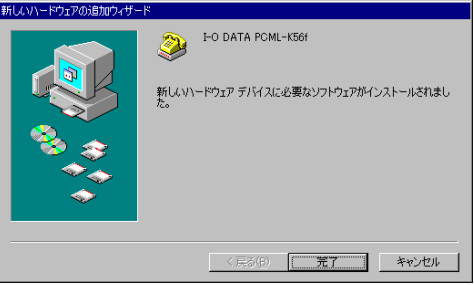

7 各々挿入した、「サポートソフト」ディスクを抜いてください。

以上で、インストールは終了です。

W98-4C-01-2/4

#### 2.DNSETでの注意事項

各モデム製品のマニュアルに従い、ダイヤルアップネットワークを設定し、 最後の「設定終了」画面で、 [OK]ボタンをクリックした後、以下の手順で進 めてください。

- 1 各モデムのマニュアルに従い、ダイヤルアップネットワークを設定し、最後の「設定終了」画面で、[OK]ボタンをクリックしてください。
- 2 「Windows95のCD-ROMを、CD-ROMトライプに入れてください。」が表示 されます。「場所を指定」にチェックをつけ、フロッピーディスクドライプを 指定して、「OK1ボタンをクリックしてください。

| DNSET | -           |              |         |           | F       |
|-------|-------------|--------------|---------|-----------|---------|
| W     | (indows95の) | )CD-ROMを、CD- | ROM#"=- | イブに入れて下さい | -<br>10 |
|       |             |              |         |           |         |
| ☑ 場所る | ≝指定:        | JA:¥         |         |           |         |
|       |             | OK           |         | キャンセル     |         |

(例:フロッピーディスクドライブがAの場合 A:¥)

<u>3</u>「アプリケーションの追加と削除のプロパティ」が表示されます。

[OK]ボタンをクリ<u>ックしてください。</u>

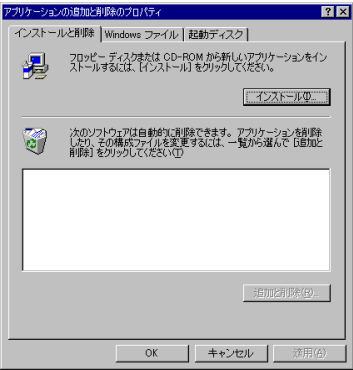

4 エラーとして、「スクリプトツールのインストールに失敗しました」が 表示されますが、問題ありません。

[OK]ボタンをクリックしてください。

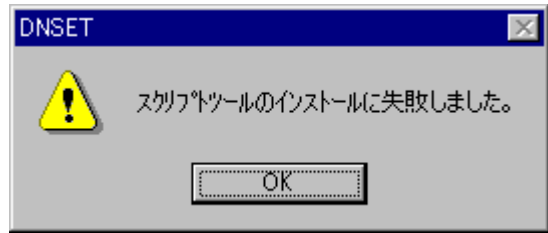

### 以上で、設定は終了です。

# 3.PCML-K56fでの注意事項

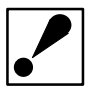

PCML-K56fではWindows98上でMUSIC NAVIGATORを使用できません。